# CorelBAR! // AddOnToolBar für CorelDRAW! 4 //

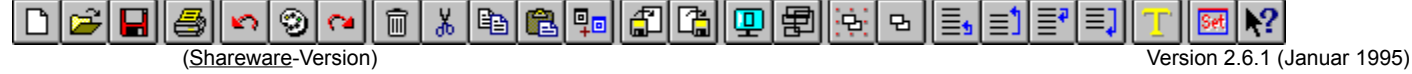

Bitte überprüfen Sie, ob alle notwendigen Runtime-Module installiert sind !

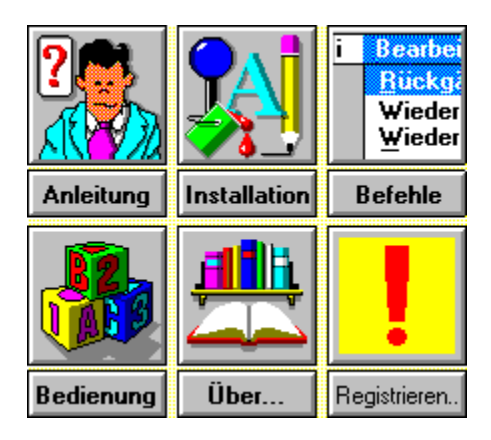

## **CorelBAR!** ist ein VisualBasic-2.0-Programm und benötigt folgende 'Laufzeit-Bibliotheken' :

#### VBRUN200.DLL THREED.VBX

Beide Dateien sollten sich im \WINDOWS\SYSTEM-Verzeichnis befinden.

(Sie können aber durchaus auch im Verzeichnis von CorelBAR! plaziert werden; dort können sie aber *nur* von Applikationen genutzt werden, die sich in *diesem* Verzeichnis befinden. Im \WINDOWS\SYSTEM-Verzeichnis können sie jedoch von *allen* VisualBasic-Programmen genutzt werden.)

| 니   🗁   뮬레 솔레 ��   ��   @   🌚   ⑮   印   印   메   면   면   [ 얀   얀   얀   ㅌ   트키 트기 트기 트키   🚺   🚾 |
|-----------------------------------------------------------------------------------------------|
|-----------------------------------------------------------------------------------------------|

## Über CorelBAR! - Shareware-Version ...

Dieses Programm entstand in seiner Urversion unmittelbar nach dem Erscheinen von CorelDRAW!4.

Es erschien mir müßig, gerade in dem Programm, das ich am meisten beanspruchte, auf den Komfort nicht ganz so teurer Programme verzichten zu müssen. Erst <u>CorelDRAW!5</u> hat nun auch eine Knopfleiste.

Nachdem sich nun CorelBAR! im Laufe der Zeit in einem größer werdenden Kreis wachsender Beliebtheit erfreut, möchte ich es allen Corel-Anwendern zur Verfügung stellen. Allerdings möchte ich dennoch (noch immer) nach dem <u>Shareware-Prinzip</u> verfahren.

CorelBAR! startet <u>CorelDRAW!4</u> (s.<u>Befehle</u>), sofern es <u>korrekt installiert</u> ist, und baut sich in die Status-Infoleiste ein (Verschieben ist natürlich möglich, weil die Informationen dort verdeckt sind). Da nun diese Infoleiste der prädestinierte Platz ist, kann CorelBAR! auch 'unsichtbar' gemacht werden, um die angezeigten Informationen trotzdem zu nutzen.

Eine *Veränderung* von <u>CorelDRAW!</u>-Programmbestandteilen findet *nicht* statt ! CorelBAR! ist eine AddOn-Applikation und es müssen daher kleine (optische) Schwächen in Kauf genommen werden, sie konnten aber -- so weit es eben ging -- kompensiert werden.

Da die Bedienung intuitiv erfolgen kann, habe ich weiterhin auf eine *ausführliche* Hilfe-Datei verzichtet.

Die Bedeutung der <u>Tasten</u> kann unter {**Set**} (zweite <u>Taste</u> von rechts) abgefragt werden. Dort erfolgt auch die Auswahl der <u>Tasten</u>, die überhaupt erscheinen sollen; die anderen werden ausgeblendet.

Die beiden letzten (rechten) Tasten haben zusätzlich je eine {Strg}-Funktion.

CorelBAR! 'spricht' deutsch, wenn es unter SpellLanguage in der <u>CORELAPP.INI</u> so eingetragen ist.

Ansonsten erscheinen alle Texte in englischer Sprache.

CorelBAR! merkt sich seine Einstellungen in der <u>CORELDRW.INI</u>. Dort kann die Sprache nach erfolgter <u>Installation</u> geändert werden, ohne die <u>CORELAPP.INI</u> zu verändern.

Die <u>CORELAPP.INI</u> und die <u>CORELDRW.INI</u> können aus CorelBAR! heraus gezielt geändert und/oder auch vollständig angezeigt werden, ohne sie erst umständlich suchen zu müssen (s. <u>Bedienung</u>).

Eine <u>funktionsfähige</u>\* <u>Vollversion</u> biete ich für <u>DM 30,-</u> (incl.) an. Zusätzlich biete ich jeder Erwerberin und jedem Erwerber einer solchen <u>Vollversion</u> die Möglichkeit, eigene Ideen bzw. Änderungen spezieller Art (neue/andere Funktionen oder <u>Tasten</u>-Bitmaps, etc.) vorzuschlagen, die ich dann für ein individuelles Programm berücksichtigen werde. (\* selbstverständlich ist auch diese Version voll <u>funktionsfähig</u>!)

Hiermit bestätige ich, daß ich alle Rechte an CorelBAR! und auch allen Teilen davon, sowie an VisualBasic Professional besitze.

Meine Adresse: Christian Germelmann Am Glaskopf 26 35039 Marburg /Lahn Tel.: 06421/45457 CompuServe: 100520,2644

*P.S.:* Für Tips & Tricks, Anfragen, Beschwerden, etc., bitte ich von der Telefonnummer Gebrauch zu machen.An dieser Stelle möchte ich mich auch bei allen bedanken, die durch ihre Hinweise und Anregungen entscheidend bei der (Weiter-)Entwicklung von CorelBAR! geholfen haben. Das Programm CorelBAR! ohne <u>Shareware</u>-Hinweise.

inklusive Diskette, Porto und Verpackung.

Ich akzeptiere *fast* alle Zahlungsmittel, wie z.B. auch Briefmarken oder Fremdwährungen, aber *keine* Kreditkarten.

Die <u>einzige Einschränkung</u> dieser vorliegenden <u>Shareware</u>-Version ist ein Hinweisfenster.

Telefon, Fax, Datendirektübertragung

**CorelDRAW!** ist eingetragenes Warenzeichen der **COREL CORPORATION**, Ottawa, Canada.

## Was ist Shareware ?

#### **Das Shareware-Prinzip:**

Shareware wird über verschiedene Wege von Anwender zu Anwender weitergereicht. Nach einem *30-tägigen Test* **muß** sich ein Anwender jedoch bei einem Autor *registrieren* lassen und die ggf. geforderten *Lizenzgebühren* entrichten, **wenn** die Software weiterhin benutzt wird.

## Die Kommandos für CorelBAR!

#### Diese Befehle dienen zum Starten von CorelBAR! :

| CORELBAR(.EXE)  | prüft, ob <u>CorelDRAW!</u> gerade läuft; wenn<br>ja : baut es sich in das <u>CorelDRAW!</u> -Fenster ein.<br>nein: fragt, ob es <u>CorelDRAW!</u> starten soll.<br>(baut sich dann natürlich auch ein !) |
|-----------------|----------------------------------------------------------------------------------------------------|
| CORELBAR test   | startet die Leiste ohne <u>CorelDRAW!</u> .<br>(einfach so zum Ausprobieren - selbst ohne <u>CorelDRAW!</u> )                                                                                             |
| CORELBAR Corel4 | startet <u>CorelDRAW!</u> automatisch ohne Nachfrage;<br>dieser Code ist zum Eintrag in den Programm-Manager gedacht,<br>an Stelle von CORELDRW.EXE.                                                      |

Ein separates Beenden ist nicht vorgesehen.

CorelBAR! wird zusammen mit <u>CorelDRAW!4</u> synchron beendet und auch automatisch iconisiert.

Außerdem kann ja jedes Programm über den Windows-Task-Manager beendet werden (ist hier aber unnötig).

## **Die Installation von CorelBAR!**

#### Eine Installation im eigentlichen Sinne ist *nicht* erforderlich.

CorelBAR! sollte sich zur Laufzeit allerdings auf einer *Festplatte* und <u>nicht auf einem</u> austauschbaren Datenträger befinden.

Um CorelBAR! grundsätzlich gleich zusammen mit <u>CorelDRAW!4</u> zu starten, kann dessen Eintragung in der Corel - Programm - Manager - Gruppe gegen ein neues <u>Kommando</u> ausgetauscht werden.

Um eine Zusammenarbeit zu gewährleisten, müssen die folgenden Eintragungen vorhanden sein :

| In der <b>WIN.INI</b> : | [CorelGraphics4]                           |
|-------------------------|--------------------------------------------|
|                         | <pre>Dir=(Laufwerk):\CORELDRW\CONFIG</pre> |
|                         |                                            |

In der CORELAPP.INI : [Config] ProgramsDir=(Laufwerk):\CORELDRW\PROGRAMS

Alternativ dazu (bei Fehlen obiger Einträge) erfragt CorelBAR! folgenden Eintrag in der **WIN.INI** 

[embedding]

```
CDraw4=CorelDRAW! 4 Grafik,CorelDRAW! 4 Graphic,(Laufwerk):\CORELDRW\PROGRAMS\
CORELDRW.EXE,picture
```

(Diese Einträge werden bei einer ordnungsgemäßen Installation von CorelDRAW!4 automatisch eingefügt.)

Ist keiner dieser Einträge auffindbar, bittet CorelBAR! um manuelle Eingabe !

Wird der Datenträger entfernt, kann es zu Fehlern kommen.

## **Die Bedienung von CorelBAR!**

## Die (nicht nur) "versteckten" Mausklicks zur einfacheren Bedienung:

#### Verschieben der Knopfleiste :

Bei gedrückter Shift-Taste mit der *rechten* Maustaste irgendwo auf die Leiste klicken (gedrückt halten).

Die <u>Knopfleiste</u> läßt sich jetzt frei verschieben. Die Shift-Taste sollte schon beim Verschieben losgelassen werden. Wird die Maustaste vor der Shift-Taste wieder losgelassen, erscheint ein Positionsrahmen, der fest mit dem Mauszeiger verknüpft ist. In diesem Falle kann die Position entweder durch Mausbewegung oder durch die Cursortasten bestimmt werden. Das 'Absetzen' geschieht durch Drücken der *linken* Maustaste oder durch z.B. {ENTER}. Die neue Position wird sofort gespeichert und bei neuem Start gesetzt. Die Originalposition kann auch wieder eingestellt werden (s.unten).

#### Rücksetzten der Originalposition :

Im Fenster <u>CorelDRAW!</u>-Set (<u>Taste</u> {Set}): Doppelklicken der Infozeile (unterhalb der Tasten) mit der *linken* Maustaste. Wird statt dessen die *rechte* Maustaste benutzt, erfolgt gleichzeitig die Speicherung dieser Position, andernfalls wird bei Neustart die vorher frei gewählte Position eingenommen.

### Aufruf der CORELAPP.INI und der CORELDRW.INI :

Im Fenster <u>CorelDRAW!</u>-Set: Doppelklicken der jeweiligen Überschrift mit der *rechten* Maustaste. Erneutes Doppelklicken schließt die jeweilige <u>INI</u> wieder, *OHNE* Änderungen abzuspeichern !

#### Definieren der Knopfleiste :

Im Fenster CorelBAR!-Set (Taste Strg + {Set}): bis auf die <u>Tasten</u> {Laden}, {Sichern}, {Set} und {Hilfe}, können dort alle übrigen <u>Tasten</u> frei ab/gewählt werden. Die <u>Knopfleiste</u> besteht nur aus den jeweils aktivierten <u>Tasten</u>. Sie ist dann dementsprechend länger oder kürzer. Doppelklicken auf die Infozeilen mit der *linken* Maustaste setzt alle 'Kreuzchen', die *rechte* löscht sie alle.

#### Un/Sichtbarmachen von CorelBAR! :

Da die Statuszeile von <u>CorelDRAW!</u> (bei Originalposition) teilweise verdeckt ist, kann die <u>Knopfleiste</u> durch gleichzeitiges Drücken von {Strg}, {Shift} und {F5} 'durchsichtig' gemacht werden. Dieselbe Tastenkombination macht den Vorgang rückgängig (ein häufiges Verschieben erübrigt sich dadurch).

#### Anzeige von Systeminformationen :

Drücken von {Strg}, {Shift} und {F6} erscheint ein Fenster, das Auskunft über momentan freie Ressourcen, freien Speicher, Bildschirmauflösung und zur Verfügung stehende Farben gibt. Durch die Tastenkombination kann der Aufruf auch bei unsichbarer <u>Knopfleiste</u> erfolgen.

## Was ist eine INI-Datei?

Eine **INI**tialisierungsdatei dient einem Programm zur Abspeicherung laufender Daten, wie z.B. der letzten Position des Programmfensters, oder dem 'Merken' persönlicher Einstellungen; sie entspricht quasi dem *Gedächtnis* eines Programms. Windows (und - oftmals leider viele andere Programme) benutzen dazu u.a. die WIN.INI. Neu: neue Vorlage wählen (leeres Blatt).

Datei sichern: Dateisicherungsfenster anzeigen.

Datei laden: Dateiladefenster anzeigen.

Drucken: Druckfenster anzeigen.

Letzten Vorgang rückgängig machen.

Letzten Vorgang wiederholen.

'Rückgängig machen' zurücknehmen.

Alles (markierte) löschen.

Ausschneiden: in die Zwischenablage kopieren und löschen.

In die Zwischenablage kopieren.

Aus der Zwischenablage einfügen.

Alles (markierte) duplizieren.

Importieren: weitere Grafik (z.B. Cliparts) zuladen (einfügen).

Exportieren: Markiertes oder auch das Gesamtbild unter evtl. anderem Format speichern.

Seite als Vollbild - ohne Bedienelemente von CorelDRAW! - darstellen.

Umrißmodus ein- und ausschalten.

Gruppieren: alle markierten Elemente zu einer Gruppe zusammenfassen.

Gruppierung aufheben:

eine Gruppe wieder in Einzelelemente zerlegen. Markiertes Objekt eine Ebene nach oben verschieben.

Markiertes Objekt auf die oberste Ebene verschieben.

Markiertes Objekt eine Ebene nach unten verschieben.

Markiertes Objekt auf die unterste Ebene verschieben.

Markierten Text bearbeiten. (Öffnet das Textbearbeitungsfenster) <u>Tasteneinstellungen</u> für CorelBAR! vornehmen, sowie <u>CorelAPP.INI</u> und <u>CorelDRW.INI</u> editieren.

Hilfe-Mousepointer von CorelDRAW! oder Infofenster von CorelBAR! aufrufen.

## Registrierung

Benutzen Sie den Befehl AUSDRUCKEN, um das

<u>Bestellformular</u> zu drucken

Sie können **CorelBAR!** ebenfalls *ONLINE* per CompuServe registrieren lassen. Begeben Sie sich in die Software-Registrierung mit **GO SWREG** und registrieren Sie **#4418**.

Sie können für **CorelBAR!** auch eine Suche nach den Stichworten 'Corel', 'ToolBar', 'ChG Tool' oder 'Tool' durchführen.

Die Registriergebühren werden dann mit Ihrer monatlichen CompuServe-Rechnung abgerechnet.

Wenn Sie sich *per Post* registrieren lassen möchten, drucken Sie einfach das **Bestellformular** auf der folgenden Seite aus.

Bitte vergessen Sie nicht zu notieren, was Sie verändert oder ergänzt haben möchten und fügen Sie eine 3.5"-Diskette mit Bitmaps, oder was ich sonst noch für die Ausarbeitung benötigen werde, hinzu.

Schreiben Sie an: Christian Germelmann Am Glaskopf 26 D-35039 Marburg

## SOFTWARE-BESTELLUNG CorelBAR! für CorelDRAW!4

| Name                      |        |                    |          |                          |        |                      |                                          |
|---------------------------|--------|--------------------|----------|--------------------------|--------|----------------------|------------------------------------------|
| Straße                    |        |                    |          |                          |        |                      |                                          |
| PLZ                       |        | Ort                |          |                          |        |                      |                                          |
| Telefon                   |        | I                  | _ar      | nd (falls nicht          | t D    | eutschland) _        |                                          |
| WINDOWS VERSION<br>MB RAM | [<br>[ | ] 3.1<br>] 2       | [<br>[   | ] 3.11<br>] 4            | [      | ]6 [                 | ] 8 ODER MEHR                            |
| grafik<br>Auflösung       | [<br>[ | ] EGA<br>] 640x480 | [<br>[   | ] VGA<br>] 800x600       | [<br>[ | ] SVGA<br>] 1024x768 | [ ]1280x1024 +                           |
| COMPUTER<br>TAKT/MHz      | [<br>[ | ]286<br>]25 [ ]33  | ]<br>3 [ | ]386<br>]40[]50          | ]<br>[ | ]486 [<br>]66[]90[   | ]Pentium<br>] 100                        |
| Folgendes möchte ic       | 'n۱    | /erändert/hi       | nzı      | ugefügt habe             | en     |                      |                                          |
|                           |        |                    |          |                          |        |                      |                                          |
|                           |        |                    |          |                          |        |                      |                                          |
| ANZAHL DER PRO<br>BETRAG  | GR     | AMME<br>DM         |          | –<br>(als Brie<br>Währun | efm    | arken, Scheck, od    | BEIGEFÜGTER<br>ler auch in einer anderen |
| Christia                  | an     | Germelman          | n        | - Am Glask               | op     | of 26 - D-35         | 039 Marburg                              |